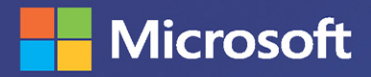

# Collect, Combine, and Transform Data Using Power Query in Excel and Power BI

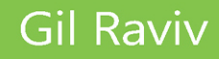

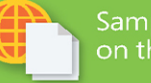

KLENI

Sample files on the web

# Contents

|           | Introduction                                               | xviii |
|-----------|------------------------------------------------------------|-------|
| Chapter 1 | Introduction to Power Query                                | 1     |
|           | What Is Power Query?                                       | 2     |
|           | A Brief History of Power Query                             | 3     |
|           | Where Can I Find Power Query?                              | 6     |
|           | Main Components of Power Query                             | 7     |
|           | Get Data and Connectors                                    | 8     |
|           | The Main Panes of the Power Query Editor                   | 9     |
|           | Exercise 1-1: A First Look at Power Query                  | 14    |
|           | Summary                                                    | 19    |
| Chapter 2 | Basic Data Preparation Challenges                          | 21    |
|           | Extracting Meaning from Encoded Columns                    | 22    |
|           | AdventureWorks Challenge                                   | 22    |
|           | Exercise 2-1: The Old Way: Using Excel Formulas            | 23    |
|           | Exercise 2-2, Part 1: The New Way                          | 24    |
|           | Exercise 2-2, Part 2: Merging Lookup Tables                | 28    |
|           | Exercise 2-2, Part 3: Fact and Lookup Tables               |       |
|           | Using Column from Examples                                 |       |
|           | Exercise 2-3, Part 1: Introducing Column                   |       |
|           | from Examples                                              | 35    |
|           | Practical Use of Column from Examples                      |       |
|           | Exercise 2-3, Part 2: Converting Size to<br>Buckets/Ranges |       |
|           | Extracting Information from Text Columns                   | 40    |
|           | Exercise 2-4: Extracting Hyperlinks from Messages          | 40    |
|           | Handling Dates                                             |       |
|           | Exercise 2-5: Handling Multiple Date Formats               | 48    |
|           | Exercise 2-6: Handling Dates with Two Locales              | 50    |
|           | Extracting Date and Time Elements                          | 53    |

|           | Preparing the Model                                              |    |
|-----------|------------------------------------------------------------------|----|
|           | Exercise 2-7: Splitting Data into Lookup                         |    |
|           | Tables and Fact Tables                                           | 55 |
|           | Exercise 2-8: Splitting Delimiter-Separated                      |    |
|           | Values into Rows                                                 |    |
|           | Summary                                                          | 60 |
| Chapter 3 | Combining Data from Multiple Sources                             | 61 |
|           | Appending a Few Tables                                           | 61 |
|           | Appending Two Tables                                             | 62 |
|           | Exercise 3-1: Bikes and Accessories Example                      | 62 |
|           | Exercise 3-2, Part 1: Using Append Queries as New                | 64 |
|           | Exercise 3-2, Part 2: Query Dependencies                         | 65 |
|           | Annending Three or More Tables                                   | 68 |
|           | Evercise 3-2 Part 3: Bikes + Accessories + Components            | 68 |
|           | Exercise 3-2 Part 4: Bikes + Accessories +                       |    |
|           | Components + Clothing                                            | 70 |
|           | Appending Tables on a Larger Scale                               |    |
|           | Appending Tables from a Folder                                   | 71 |
|           | Exercise 3-3: Appending AdventureWorks Products<br>from a Folder |    |
|           | Thoughts on Import from Folder                                   | 74 |
|           | Appending Worksheets from a Workbook                             | 74 |
|           | Exercise 3-4: Appending Worksheets: The Solution                 |    |
|           | Summary                                                          | 81 |
|           |                                                                  |    |
| Chapter 4 | Combining Mismatched Tables                                      | 83 |
|           | The Problem of Mismatched Tables                                 |    |
|           | What Are Mismatched Tables?                                      | 84 |
|           | The Symptoms and Risks of Mismatched Tables                      |    |
|           | Exercise 4-1: Resolving Mismatched Column Names:                 | OE |
|           | Combining Missestele of Tables (as a Soliday                     |    |
|           | Compining Mismatched Tables from a Folder                        | 86 |
|           | Exercise 4-2, Part I: Demonstrating the Missing Values Symptom.  |    |
|           |                                                                  |    |

| Exercise 4-2, Part 2: The Same-Order Assumption and the Header Generalization Solution | 89  |
|----------------------------------------------------------------------------------------|-----|
| Exercise 4-3: Simple Normalization Using<br><i>Table.TransformColumnNames</i>          | 90  |
| The Conversion Table                                                                   | 93  |
| Exercise 4-4: The Transpose Techniques Using a Conversion Table                        | 95  |
| Exercise 4-5: Unpivot, Merge, and Pivot Back                                           | 99  |
| Exercise 4-6: Transposing Column Names Only                                            | 101 |
| Exercise 4-7: Using M to Normalize Column Names                                        | 106 |
| Summary                                                                                | 109 |

# Chapter 5 Preserving Context

111

| Preserving Context in File Names and Worksheets     |
|-----------------------------------------------------|
| Exercise 5-1, Part 1: Custom Column Technique       |
| Exercise 5-1, Part 2: Handling Context from File    |
| Names and Worksheet Names 113                       |
| Pre-Append Preservation of Titles 114               |
| Exercise 5-2: Preserving Titles Using Drill Down    |
| Exercise 5-3: Preserving Titles from a Folder       |
| Post-Append Context Preservation of Titles          |
| Exercise 5-4: Preserving Titles from Worksheets     |
| in the same Workbook122                             |
| Using Context Cues                                  |
| Exercise 5-5: Using an Index Column as a Cue        |
| Exercise 5-6: Identifying Context by Cell Proximity |
| Summary                                             |
|                                                     |
| 6 Unpivoting Tables 135                             |
| Identifying Badly Designed Tables136                |

| Identifying Badly Designed Tables136           |
|------------------------------------------------|
| Introduction to Unpivot                        |
| Exercise 6-1: Using Unpivot Columns and        |
| Unpivot Other Columns13                        |
| Exercise 6-2: Unpivoting Only Selected Columns |

Chapter

|           | Handling Totals                                                                           | 143 |
|-----------|-------------------------------------------------------------------------------------------|-----|
|           | Exercise 6-3: Unpivoting Grand Totals                                                     | 143 |
|           | Unpivoting 2×2 Levels of Hierarchy                                                        | 146 |
|           | Exercise 6-4: Unpivoting 2×2 Levels of Hierarchy with Dates                               | 147 |
|           | Exercise 6-5: Unpivoting 2×2 Levels of Hierarchy                                          | 149 |
|           | Handling Subtotals in Unpivoted Data                                                      | 152 |
|           | Exercise 6-6: Handling Subtotals.                                                         | 152 |
|           | Summary                                                                                   | 154 |
| Chapter 7 | Advanced Unpivoting and Pivoting of Tables                                                | 155 |
|           | Unpivoting Tables with Multiple Levels of Hierarchy                                       | 156 |
|           | The Virtual PivotTable, Row Fields, and Column Fields                                     | 156 |
|           | Exercise 7-1: Unpivoting the AdventureWorks <i>N×M</i><br>Levels of Hierarchy             | 157 |
|           | Generalizing the Unpivot Sequence                                                         | 160 |
|           | Exercise 7-2: Starting at the End                                                         | 160 |
|           | Exercise 7-3: Creating FnUnpivotSummarizedTable                                           | 162 |
|           | The Pivot Column Transformation                                                           | 173 |
|           | Exercise 7-4: Reversing an Incorrectly Unpivoted Table                                    | 173 |
|           | Exercise 7-5: Pivoting Tables of Multiline Records                                        | 175 |
|           | Summary                                                                                   | 179 |
| Chapter 8 | Addressing Collaboration Challenges                                                       | 181 |
| -         | Local Files, Parameters, and Templates.                                                   | 182 |
|           | Accessing Local Files—Incorrectly                                                         | 182 |
|           | Exercise 8-1: Using a Parameter for a Path Name                                           | 183 |
|           | Exercise 8-2: Creating a Template in Power Bl                                             | 185 |
|           | Exercise 8-3: Using Parameters in Excel                                                   | 187 |
|           | Working with Shared Files and Folders                                                     | 194 |
|           | Importing Data from Files on OneDrive for<br>Business or SharePoint                       | 195 |
|           | Exercise 8-4: Migrating Your Queries to<br>Connect to OneDrive for Business or SharePoint | 197 |
|           | Exercise 8-5: From Local to SharePoint Folders                                            | 199 |
|           | Security Considerations                                                                   | 201 |
|           |                                                                                           |     |

|           | Removing All Queries Using the Document<br>Inspector in Excel       | 202 |
|-----------|---------------------------------------------------------------------|-----|
|           | Summary                                                             | 203 |
|           | Summary                                                             |     |
| Chapter 9 | Introduction to the Power Query M Formula Language                  | 205 |
|           | Learning M                                                          | 206 |
|           | Learning Maturity Stages                                            | 206 |
|           | Online Resources                                                    | 209 |
|           | Offline Resources                                                   | 209 |
|           | Exercise 9-1: Using <i>#shared</i> to Explore<br>Built-in Functions | 210 |
|           | M Building Blocks                                                   | 211 |
|           | Exercise 9-2: <i>Hello World</i>                                    | 212 |
|           | The <i>let</i> Expression                                           | 213 |
|           | Merging Expressions from Multiple Queries and Scope Considerations  | 215 |
|           | Types, Operators, and Built-in Functions in M                       | 218 |
|           | Basic M Types                                                       | 220 |
|           | The Number Type                                                     | 220 |
|           | The Time Type                                                       | 221 |
|           | The Date Type                                                       | 222 |
|           | The Duration Type                                                   | 223 |
|           | The Text Type                                                       | 224 |
|           | The Null Type                                                       | 224 |
|           | The Logical Type                                                    | 225 |
|           | Complex Types                                                       | 226 |
|           | The List Type                                                       | 226 |
|           | The Record Type                                                     | 229 |
|           | The Table Type                                                      | 232 |
|           | Conditions and <i>If</i> Expressions                                | 234 |
|           | if-then-else                                                        | 235 |
|           | An <i>if</i> Expression Inside a <i>let</i> Expression              | 235 |
|           | Custom Functions                                                    | 237 |
|           | Invoking Functions                                                  | 239 |
|           | The <i>each</i> Expression                                          | 239 |

|            | Advanced Topics                                                                     | 0  |
|------------|-------------------------------------------------------------------------------------|----|
|            | Error Handling24                                                                    | 0  |
|            | Lazy and Eager Evaluations24                                                        | 2  |
|            | Loops                                                                               | 2  |
|            | Recursion                                                                           | 3  |
|            | List.Generate                                                                       | 4  |
|            | List.Accumulate24                                                                   | 4  |
|            | Summary                                                                             | 6  |
| Chapter 10 | From Pitfalls to Robust Queries 247                                                 | 7  |
|            | The Causes and Effects of the Pitfalls                                              | 8  |
|            | Awareness                                                                           | 0  |
|            | Best Practices                                                                      | 0  |
|            | M Modifications                                                                     | 1  |
|            | Pitfall 1: Ignoring the Formula Bar25                                               | 1  |
|            | Exercise 10-1: Using the Formula Bar to Detect Static                               |    |
|            | References to Column Names                                                          | 2  |
|            | Pitfall 2: Changed Types254                                                         | 4  |
|            | Pitfall 3: Dangerous Filtering                                                      | 6  |
|            | Exercise 10-2, Part 1: Filtering Out Black Products                                 | 7  |
|            | The Logic Behind the Filtering Condition                                            | 8  |
|            | Exercise 10-2, Part 2: Searching Values in the Filter Pane                          | 0  |
|            | Pitfall 4: Reordering Columns                                                       | 51 |
|            | Exercise 10-3, Part 1: Reordering a Subset of Columns                               | 2  |
|            | Exercise 10-3, Part 2: The Custom Function                                          |    |
|            | FnReorderSubsetOfColumns                                                            | 4  |
|            | Pitfall 5: Removing and Selecting Columns                                           | 5  |
|            | Exercise 10-4: Handling the Random Columns in the Wide World Importers Table        | 5  |
|            | Pitfall 6: Renaming Columns                                                         | 7  |
|            | Exercise 10-5: Renaming the <i>Random</i> Columns in the Wide World Importers Table | 8  |
|            | Pitfall 7: Splitting a Column into Columns                                          | '1 |
|            | Exercise 10-6: Making an Incorrect Split                                            | 2  |
|            | Pitfall 8: Merging Columns                                                          | 4  |
|            | More Pitfalls and Techniques for Robust Queries                                     | 5  |
|            | Summary                                                                             | 6  |

#### Chapter 11 Basic Text Analytics

|            | Searching for Keywords in Textual Columns                                     | 278  |
|------------|-------------------------------------------------------------------------------|------|
|            | Exercise 11-1: Basic Detection of Keywords                                    | 278  |
|            | Using a Cartesian Product to Detect Keywords                                  | 282  |
|            | Exercise 11-2: Implementing a Cartesian Product                               | 283  |
|            | Exercise 11-3: Detecting Keywords by Using a Custom Functio                   | n290 |
|            | Which Method to Use: Static Search, Cartesian Product,<br>or Custom Function? | 293  |
|            | Word Splits                                                                   | 293  |
|            | Exercise 11-4: Naïve Splitting of Words                                       | 293  |
|            | Exercise 11-5: Filtering Out Stop Words                                       | 298  |
|            | Exercise 11-6: Searching for Keywords by Using Split Words                    | 300  |
|            | Exercise 11-7: Creating Word Clouds in Power Bl                               | 308  |
|            | Summary                                                                       | 310  |
| Chapter 12 | Advanced Text Analytics: Extracting Meaning                                   | 311  |
|            | Microsoft Azure Cognitive Services                                            | 311  |
|            | API Keys and Resources Deployment on Azure                                    | 313  |
|            | Pros and Cons of Cognitive Services via Power Query                           | 316  |

| API Keys and Resources Deployment on Azure                      | 313 |
|-----------------------------------------------------------------|-----|
| Pros and Cons of Cognitive Services via Power Query             | 316 |
| Text Translation                                                | 318 |
| The Translator Text API Reference                               | 319 |
| Exercise 12-1: Simple Translation                               | 320 |
| Exercise 12-2: Translating Multiple Messages                    | 324 |
| Sentiment Analysis                                              | 329 |
| What Is the Sentiment Analysis API Call?                        | 330 |
| Exercise 12-3: Implementing the FnGetSentiment                  |     |
| Sentiment Analysis Custom Function                              | 331 |
| Exercise 12-4: Running Sentiment Analysis on Large Datasets3    | 342 |
| Extracting Key Phrases                                          | 344 |
| Exercise 12-5: Converting Sentiment Logic to Key Phrases 3      | 344 |
| Multi-Language Support                                          | 347 |
| Replacing the Language Code                                     | 347 |
| Dynamic Detection of Languages                                  | 347 |
| Exercise 12-6: Converting Sentiment Logic to Language Detection | 348 |
| Summary                                                         | 349 |

#### 277

#### Chapter 13 Social Network Analytics

|            | Getting Started with the Facebook Connector                                                                                                    |                                                      |
|------------|----------------------------------------------------------------------------------------------------|------------------------------------------------------|
|            | Exercise 15-1. Finding the Pages You Liked                                                                                                    |                                                      |
|            | Analyzing Your Friends                                                                                                    |                                                      |
|            | Exercise 13-2: Finding Your Power BI Friends and Their Friends                                                                                                    |                                                      |
|            | Exercise 13-3: Find the Pages Your Friends Liked                                                                                                    |                                                      |
|            | Analyzing Facebook Pages                                                                                                    |                                                      |
|            | Exercise 13-4: Extracting Posts and Comments from<br>Facebook Pages—The Basic Way                                                                                                    |                                                      |
|            | Short Detour: Filtering Results by Time                                                                                                    |                                                      |
|            | Exercise 13-5: Analyzing User Engagement by<br>Counting Comments and Shares                                                                                                    |                                                      |
|            | Exercise 13-6: Comparing Multiple Pages                                                                                                    |                                                      |
|            | Summary                                                                                                    |                                                      |
|            |                                                                                                    |                                                      |
|            |                                                                                                    |                                                      |
| Chapter 14 | Final Project: Combining It All Together                                                                                                    | 375                                                  |
| Chapter 14 | <b>Final Project: Combining It All Together</b><br>Exercise 14-1: Saving the Day at Wide World Importers                                                                                                    | <b>375</b>                                           |
| Chapter 14 | Final Project: Combining It All Together Exercise 14-1: Saving the Day at Wide World Importers Clues                                                                                                    | <b>375</b><br>375<br>376                             |
| Chapter 14 | Final Project: Combining It All Together Exercise 14-1: Saving the Day at Wide World Importers Clues. Part 1: Starting the Solution                                                                                                    | <b>375</b><br>375<br>376<br>377                      |
| Chapter 14 | Final Project: Combining It All Together         Exercise 14-1: Saving the Day at Wide World Importers       Clues         Part 1: Starting the Solution       Part 1: Starting the Solution         Part 2: Invoking the Unpivot Function       Part 1: Starting the Solution                                                                                                    | <b>375</b><br>375<br>376<br>377<br>379               |
| Chapter 14 | Final Project: Combining It All Together         Exercise 14-1: Saving the Day at Wide World Importers         Clues.         Part 1: Starting the Solution         Part 1: Starting the Solution         Part 2: Invoking the Unpivot Function.         Part 3: The Pivot Sequence on 2018 Revenues                                                                                                    | <b>375</b><br>                                       |
| Chapter 14 | Final Project: Combining It All Together         Exercise 14-1: Saving the Day at Wide World Importers         Clues.         Part 1: Starting the Solution         Part 2: Invoking the Unpivot Function.         Part 3: The Pivot Sequence on 2018 Revenues         Part 4: Combining the 2018 and 2015–2017 Revenues                                                                                                    | <b>375</b><br>375<br>376<br>377<br>379<br>380<br>381 |
| Chapter 14 | Final Project: Combining It All Together         Exercise 14-1: Saving the Day at Wide World Importers         Clues.         Part 1: Starting the Solution         Part 2: Invoking the Unpivot Function.         Part 3: The Pivot Sequence on 2018 Revenues         Part 4: Combining the 2018 and 2015–2017 Revenues         Exercise 14-2: Comparing Tables and Tracking the Hacker.                                                                                                    | <b>375</b><br>                                       |
| Chapter 14 | Final Project: Combining It All Together         Exercise 14-1: Saving the Day at Wide World Importers         Clues.         Part 1: Starting the Solution         Part 2: Invoking the Unpivot Function.         Part 3: The Pivot Sequence on 2018 Revenues         Part 4: Combining the 2018 and 2015–2017 Revenues         Exercise 14-2: Comparing Tables and Tracking the Hacker.         Clues.                                                                                                    | <b>375</b><br>                                       |
| Chapter 14 | Final Project: Combining It All Together         Exercise 14-1: Saving the Day at Wide World Importers         Clues.         Part 1: Starting the Solution         Part 2: Invoking the Unpivot Function.         Part 3: The Pivot Sequence on 2018 Revenues         Part 4: Combining the 2018 and 2015–2017 Revenues         Exercise 14-2: Comparing Tables and Tracking the Hacker.         Clues.         Exercise 14-2: The Solution                                                                            | <b>375</b><br>                                       |
| Chapter 14 | Final Project: Combining It All Together         Exercise 14-1: Saving the Day at Wide World Importers         Clues.         Part 1: Starting the Solution         Part 2: Invoking the Unpivot Function.         Part 3: The Pivot Sequence on 2018 Revenues         Part 4: Combining the 2018 and 2015–2017 Revenues         Exercise 14-2: Comparing Tables and Tracking the Hacker.         Clues.         Exercise 14-2: The Solution         Detecting the Hacker's Footprints in the                           | <b>375</b><br>                                       |
| Chapter 14 | Final Project: Combining It All Together         Exercise 14-1: Saving the Day at Wide World Importers         Clues.         Part 1: Starting the Solution         Part 2: Invoking the Unpivot Function.         Part 3: The Pivot Sequence on 2018 Revenues         Part 4: Combining the 2018 and 2015–2017 Revenues         Exercise 14-2: Comparing Tables and Tracking the Hacker.         Clues.         Exercise 14-2: The Solution         Detecting the Hacker's Footprints in the         Compromised Table | <b>375</b><br>                                       |
| Chapter 14 | Final Project: Combining It All Together         Exercise 14-1: Saving the Day at Wide World Importers         Clues.         Part 1: Starting the Solution         Part 2: Invoking the Unpivot Function.         Part 3: The Pivot Sequence on 2018 Revenues         Part 4: Combining the 2018 and 2015–2017 Revenues         Exercise 14-2: Comparing Tables and Tracking the Hacker.         Clues.         Clues.         Detecting the Hacker's Footprints in the Compromised Table         Summary              | <b>375</b> 375377379380381382382382383384            |

351

# **Basic Data Preparation Challenges**

Before anything else, preparation is the key to success.

—Alexander Graham Bell

#### IN THIS CHAPTER, YOU WILL

- Learn how to split and extract valuable information from delimiter-separated values
- Learn how to enrich your data from lookup tables in a single table or by using relationships between fact tables and lookup tables
- Learn how Add Column from Examples can help you extract or compute meaningful data from columns and use it to explore new transformations
- Learn how to extract meaningful information, such as hyperlinks, from text columns
- Handle inconsistent date values from one or more locales
- Learn how to extract date or time elements from *Date* columns
- Split a table into a fact table and a lookup table by using the Reference and Remove Duplicates commands
- Learn how to avoid refresh failures when a lookup table contains duplicate values, even when you are sure you removed them
- Split delimiter-separated values into rows to define group/member associations

Working with messy datasets can consume a lot of time for a data analyst. In the past, analysts needed to tackle badly formatted data with painful manual cleansing efforts. Excel power users could also use advanced formulas and VBA to clean and prepare data. Those who knew programming languages such as Python and R could harness their power to aid in the cleansing effort. But in many cases, data analysts eventually abandoned their exploration of messy datasets, uncertain of the return on investment they would get from cleaning the badly formatted data.

In this chapter, you will learn a wide variety of techniques in the Power Query Editor in Excel and Power BI for cleaning badly formatted datasets. These techniques will enable you to prepare your data in a matter of minutes. If you are new to Power Query, this chapter is the key to achieving a lot as a data analyst. The simple techniques that you will learn here will significantly reduce your data preparation time and enable you to tackle bigger challenges more quickly. You may need to prepare messy data for an ad hoc analysis, or you might need to periodically prepare and circulate reports for large audiences. This chapter introduces the most common and basic data preparation techniques that will save your time and enable you to automate and streamline your efforts to gain insights.

#### **Extracting Meaning from Encoded Columns**

One of the most common challenges in unprepared data is to extract meaning from columns that are badly formatted. If you have a sequence of delimiter-separated codes or values in a single column, you might want to split them into multiple columns.

Excel provides native formula functions for extracting values from badly formatted text. You can use a combination of the functions *LEFT*, *MID*, *RIGHT*, *FIND*, *SEARCH*, and *LEN* to extract any substring from text. But often, the logic to extract the information you seek requires complex formulas and is hard to maintain over time, requiring you to expand the formulas to new rows when your source data changes.

The Text to Columns wizard in the Data tab of Excel enables you to easily split a column into multiple columns. Unfortunately, if you need to load a new table and apply the same type of split, you need to repeat the steps or use macros and VBA. In this section you will learn how you can use Power Query to tackle this challenge. You will find that the Power Query Editor in Excel and Power BI is extremely help-ful, especially if you need to repeat the same tasks often, work with large datasets, or maintain a report over the long term.

#### AdventureWorks Challenge

In this chapter, you will work with the product catalog of a fictitious bike manufacturer company, AdventureWorks Cycles, in the *AdventureWorks* database.

See Also AdventureWorks Cycles is a fictitious company invented by Microsoft to demonstrate the implementation of Microsoft applications in close-to-real-life business scenarios. The AdventureWorks database can be deployed on an Azure SQL Database server for learning purposes. You can create an Azure SQL Database server that contains AdventureWorks data by following the steps in the article https://docs.microsoft.com/en-us/azure/sql-database/sql-database-get-started-portal. You are not required to do this to follow the exercises in this book, but doing so will give you more data samples to practice Power Query.

Imagine that you are a new analyst in the fictitious company AdventureWorks. Your first task is to analyze the company's product catalog and find out how many products the company manufactures by category, product size, and color. The list of products is provided in an Excel workbook that is manually exported from a legacy data warehouse. You can download the workbook C02E01.xlsx from https://aka.ms/DataPwrBIPivot/downloads.

Unfortunately, the product catalog is missing the Category, Size, and Color columns. Instead, it contains a Product Number, containing dash-separated values that include the information on category, size, and color. Figure 2-1 shows the mapping between the Product Number column and the missing columns.

|           |                         |                |          | _    |      |
|-----------|-------------------------|----------------|----------|------|------|
|           |                         |                |          | 1    |      |
| ProductID | Product                 | Product Number | Category | Size | Colo |
| 864       | Classic Vest            | VE-C304-S-BL   | VE       | s    | ABL  |
| 865       | Classic Vest            | VE-C304-M-BL   | VE       | M    | BL   |
| 866       | Classic Vest            | VE-C304-L-BL   | VE       | L    | BL   |
| 867       | Women's Mountain Shorts | SH-W890-S-BL   | SH       | s    | BK   |
| 874       | Racing Socks            | SO-R809-M-WH   | SO       | M    | WH   |
| 0/1       | intering social         |                |          |      |      |

FIGURE 2-1 The AdventureWorks product catalog has category, size, and color values encoded inside the product number.

Your predecessor, who was recently promoted and now leads the Business Intelligence team, had solved this challenge by using Excel formulas. In the next exercise, you will learn how he implemented the solution.

### Exercise 2-1: The Old Way: Using Excel Formulas

Download the workbook C02E01 - Solution.xlsx from https://aka.ms/DataPwrBIPivot/downloads. This workbook, which was implemented by your predecessor, uses Excel formulas to extract the product category, color, and size. In this exercise, you can follow his notes and learn how he implemented the solution—without using Power Query.

**Note** Your goal in Exercise 2-1 is to review a typical solution in Excel, without using Power Query. You are not required to implement it or even fully understand it. As you will soon learn, the Power Query solution is simpler.

- 1. Open the workbook C02E01 Solution.xlsx in Excel.
- 2. Review the first three worksheets: Products, Categories, and Colors. Products contains the main catalog table. In the Categories worksheet, you can see the mapping between category codes and values. For example, *VE* stands for *vests*, *SH* stands for *shorts*, *WB* stands for *bottles*, and *BC* stands for *cages*. In the Colors worksheet, you can see the mapping between color codes and values. For example, *BE* stands for *blue*, and *BK* stands for *black*.

The fourth worksheet contains three PivotTables with the kind of analysis you would expect to do. All the PivotTables are fed from the data in the Products worksheet.

**3.** In the Products worksheet, select the cell F2. In the formula bar, notice that this cell contains the following formula:

=LEFT(C2, 2)

The formula returns the two leftmost characters from column C, which contains the product number. These two characters represent the category code.

4. Select cell G2. In the formula bar, you can see the following formula:

=RIGHT(C2, 2)

The formula returns the two rightmost characters from column C, which contains the product number. These two characters represent the color code.

5. Select cell H2. In the formula bar you can see the following formula:

```
=SUBSTITUTE(MID(C2, SEARCH("-", C2, 8), 3), "-", "")
```

This formula returns the code that represents the product size. This is where things become difficult. The inner formula searches for the character "-" in the product number at cell C2, starting from character 8. It returns the location of the character. Then, the *MID* function returns a three-digit substring. The substring may contain a leading or trailing dash character. The *SUBSTITUTE* function trims away the dash character.

6. Select cell I2. In the formula bar you can see the following formula:

```
=VLOOKUP(F2, Categories!A:B, 2, FALSE)
```

This formula returns the category value from the Categories worksheet, whose product code matches the value in F2.

7. Select cell J2. In the formula bar you can see the following formula:

=VLOOKUP(G2, Colors!A:B, 2, FALSE)

This formula returns the color value from the Colors worksheet, whose color code matches the value in G2.

If you are an Excel power user, it will not be difficult for you to implement the same formulas just described on a new dataset, such as in C02E01.xlsx. If you are not a power user, you can copy and paste the dataset from C02E01.xlsx to the relevant columns in the Products worksheet of C02E01 - Old Solution.xlsx, and then copy down all the formulas in columns F to J.

But what do you do if you need to update this workbook on a weekly basis? As you get constant product updates, you will need to perform a repetitive sequence of copies and pastes, which may lead to human errors and incorrect calculations. In the next two exercises, you will learn a better way to achieve your goals—by using Power Query.

#### Exercise 2-2, Part 1: The New Way

In this exercise, you will use the Power Query Editor to create a single Products table. Maintaining this new solution will be much easier than with C02E01 - Old Solution. A single refresh of the workbook will suffice, and you will no longer have many formulas in the spreadsheet to control and protect.

You can follow this exercise in Excel, Power BI Desktop, or any other product that includes the Power Query Editor.

Download the workbook C02E02.xlsx from https://aka.ms/DataPwrBIPivot/downloads and save it in a new folder: C:\Data\C02. The workbook contains the AdventureWorks database Products, Categories, and Colors worksheets. You will start the exercise by importing the three tables to the Power Query Editor.

- 1. Start a new blank Excel workbook or a new Power BI Desktop report.
- 2. Follow these steps to import C02E02.xlsx to the Power Query Editor:
  - a. In Excel: In the Data tab, select Get Data, From File, From Workbook.

**Note** Due to variations in the ribbons in the older versions of Excel, the instructions throughout the book from now on will assume you use Excel 2016 or later. (As a result, all entry points will be through the Get Data drop-down in the Data tab.) You can still follow these steps in the Power Query add-in for Excel 2010 and 2013 as well—the differences will be minuscule, and will only be applicable to the initial steps in the Data/Power Query ribbons. The ribbon differences among the Power Query versions is described in Chapter 1, "Introduction to Power Query," in the section, "Where Can I Find Power Query?"

In Power BI Desktop: In the Get Data drop-down menu, select Excel.

- b. Select the file C02E02.xlsx and select Import.
- c. In the Navigator dialog box that opens in Excel, select the Select Multiple Items check box. In either Excel or Power BI Desktop, select the worksheets Categories, Colors, and Products and select Edit. (As explained in Chapter 1, If you don't find the Edit button in the Navigator dialog box, select Transform Data, or the second button that is right to Load.)
- 3. In the Power Query Editor that opens, to the left you can see the Queries pane, which contains three queries—one for each of the worksheets you selected in the Navigator in step 2. By selecting each of the queries, you can see a preview of the data in the Preview pane. To the right, you can see the Query Settings pane and the Applied Steps pane, which shows you the sequence of transformation steps as you make changes to your query. Follow these steps to prepare the Categories and Colors queries:
  - a. In the Queries pane, select the Categories query. In the Preview pane, you will notice that the headers are Column1 and Column2. The first row contains the column names: Category Code and Product Category Name. To promote the first row, on the Transform tab, select Use First Row As Headers.

**Tip** If you prefer working with shortcut menus, you can click on the table icon in the topleft corner of the table in the Preview pane of the Power Query Editor and select Use First Row As Headers.

- **b.** In the Queries pane, select the Colors query, which requires the same preparation step as the Categories query. Its column names are Column1 and Column2. The first row contains the actual column names, Color Code and Color. To promote the first row, on Transform tab, select Use First Row As Headers.
- 4. In the Queries pane, select the Products query.
- 5. Select the Product Code column either by clicking its header or by selecting the Choose Columns drop-down menu on the Home tab and then selecting Go to Column. When the Go to Column dialog box opens, select the Product Code column in the list and click OK to close the dialog box.
- 6. On the Transform tab, select Split Column and then select By Delimiter. You can also right-click the header of the Product Code column and select Split Column from the shortcut menu, and then select By Delimiter.
- 7. In the Split Column by Delimiter dialog box that opens, by default, the correct settings are selected, and you could simply click OK to close the dialog box, but before you do, review the elements of the dialog (see Figure 2-2):

| specify the delimiter used to split t    | ne text column. |        |  |
|------------------------------------------|-----------------|--------|--|
| Select or enter delimiter                |                 |        |  |
| Custom                                   | •               |        |  |
| -                                        |                 |        |  |
| Split at                                 |                 | $\sim$ |  |
| <ul> <li>Left-most delimiter</li> </ul>  |                 |        |  |
| <ul> <li>Right-most delimiter</li> </ul> |                 |        |  |
| • Each occurrence of the delimiter       |                 |        |  |
| Advanced options                         |                 |        |  |
| Split into                               | 4               |        |  |
| Columns                                  |                 |        |  |
| <ul> <li>Rows</li> </ul>                 |                 |        |  |
| Number of columns to split into          |                 |        |  |
| 4                                        |                 |        |  |
|                                          |                 |        |  |
| Quote Character                          |                 |        |  |
| •                                        |                 |        |  |
| Split using special characters           |                 |        |  |
|                                          |                 |        |  |

**FIGURE 2-2** The Split Column by Delimiter dialog box is automatically set to split by the dash delimiter. More options can be found under Advanced Options. It is recommended that you review them and ensure that the default choices are correct.

- The Custom option is selected in the dialog box, and the dash character is specified as a delimiter. This selection is recognized by Power Query because all the values in the columns are dash-separated.
- Each Occurrence of the Delimiter is selected because there are multiple dash characters.
- If you expand the Advanced Options section, you can see that Power Query detected that Product Number values can be split into four columns.

**Tip** When you have a fixed number of delimiters, the split into columns is effective. When you have an unknown number of delimiters, you should consider splitting the column into rows. Later in this exercise, you will learn when splitting into rows can be helpful.

- You can see that the quote character is also set. Why do you need it? How will you split dashseparated values if one of the values contains a dash that should not be used as a delimiter? The owner of your data can use double quotes at the beginning and end of text that contains a dash. Power Query will not split the dash characters inside the quoted string. The only caveat is that when you have a double quote at the beginning of a value, but you are missing an ending double quote, the entire text starting from the double quote will be kept intact. To ignore quotes, select None as the quote character.
- 8. After you close the Split Column by Delimiter dialog box, you can see in the Preview pane that the Product Number column is split into four columns: Product Number.1, Product Number.2, Product Number.3, and Product Number.4. Rename them *Category Code, Short Product Number, Size,* and *Color.* To rename a column, double-click the column name and type a new name. Alternatively, you can select the column and then select Rename in the Transform tab. The column name is then selected, and you can enter the new column name.

At this stage, you have extracted the size column, and you have separate codes for the product category and color. You will now learn two approaches for adding the actual category and color values instead of their codes. In Exercise 2-2, Part 2, you will learn how to merge the category and color values into the Products table, and in Exercise 2-2, Part 3, you will learn how to keep the three tables as fact and lookup tables.

9. To save the workbook or Power BI report follow these steps:

#### In Excel:

- **a.** In the Home tab of the Power Query Editor, select the Close & Load drop-down menu and then select Close & Load To. The Import Data dialog box opens.
- **b.** Select Only Create Connection and ensure that Add This Data to the Data Model is unselected. (In the third part of this exercise, you will select this check box.)
- c. Save the workbook as C02E02 Solution Part 1.xlsx.

**In Power BI Desktop:** Select Close & Apply and save the report as C02E02 - Solution - Part 1.pbix.

### Exercise 2-2, Part 2: Merging Lookup Tables

In this part of Exercise 2-2, you will merge the category and color values from the Categories and Colors queries into the Products query, according to their corresponding codes. Recall from Exercise 2-1 that mapping between the codes and the values can be done using *VLOOKUP* in Excel. In this exercise, you will learn an equivalent method using the Power Query Editor.

1. In Excel: Open the file C02E02 - Solution - Part 1.xlsx. In the Data tab, select Get Data and then select Launch Power Query Editor.

**In Power BI Desktop:** Open the file C02E02 - Solution - Part 1.pbix and select Edit Queries from the Home tab.

- 2. In the Power Query Editor that opens, in the Queries pane, select the Products query. On the Home tab, select Merge Queries.
- 3. In the Merge dialog box that opens, you can merge between two tables according to matching values in specified columns. You will merge the category names from the Categories query into the Products query, according to the matching category code. Figure 2-3 illustrates the following steps you need to take in the Merge dialog box:

| Merge<br>Select a table | and matching columns    | to create a mer | ged table.     |      |            | Ô       | $\sim$ |
|-------------------------|-------------------------|-----------------|----------------|------|------------|---------|--------|
| Products                | ,                       |                 |                |      | _7         | )       | G      |
| ProductID               | Product                 | Category Code   | Product Number | Size | Color Code | Cost    | Price  |
| 864                     | Classic Vest            | VE              | C304           | 5    | BE         | 23.749  | 63.5   |
| 865                     | Classic Vest            | VE              | C304           | м    | BE         | 23.749  | 63.5   |
| 866                     | Classic Vest            | VE              | C304           | 11   | BE         | 23.749  | 63.5   |
| 867                     | Women's Mountain Shorts | SH              | W890           | S    | ВК         | 26,1763 | 69.9   |
| 868                     | Women's Mountain Shorts | SH              | W890           | м    | ВК         | 26.1763 | 69.99  |
| Categories              | Brodust Catagony Nam    |                 |                |      |            |         | Lá     |
| VF                      | Vests                   |                 |                |      |            |         |        |
| SH                      | Shorts                  |                 |                |      |            |         |        |
| WB                      | Bottles and Cages       |                 |                |      |            |         |        |
| BC                      | Bottles and Cages       |                 |                |      |            |         |        |
| РК                      | Tires and Tubes         |                 |                |      |            |         |        |
| oin Kind                |                         |                 |                |      |            |         |        |
|                         |                         | (pacond)        | +              |      |            |         |        |

FIGURE 2-3 You can merge categories into products by category code in the Merge dialog box.

- **a.** Select the Category Code column in the Products table, and in the drop-down menu below the Products table, select Categories. Then select Category Code in the second table (refer to Figure 2-3).
- **b.** In the Join Kind drop-down, make sure Left Outer (All from First, Matching from Second) is selected, and click OK.

In the Power Query Editor, you can see that a new Categories column is added as the last column, with Table objects as values.

- **4.** Expand the Categories column (by clicking on the control at the right side of its header or by selecting the Categories column, and then selecting Expand in the Transform tab).
- 5. In the Expand pane, deselect Category Code and deselect Use Original Column Name As Prefix. Then click OK. The new Categories column is transformed to a new column called Product Category Name, with the matching category values in each row.
- **6.** Now that you have the actual category name, remove the Category Code column by selecting it and pressing the Delete key.

**Note** Step 6 may seem a bit awkward for new users, who are accustomed to Excel formulas. You may be surprised to find that Product Category Name remains intact after the removal of Category Code. But keep in mind that the Power Query Editor does not work like Excel. In step 3, you relied on Category Code, as you merged categories into products by using the matching values in the Category Code column. However, in step 6 you removed the Category Code column. Whereas a spreadsheet can be perceived as a single layer, Power Query exposes you to a multi-layered flow of transformations, or states. Each state can be perceived as a transitory layer or a table, whose sole purpose is to serve as the groundwork for the next layer.

- **7.** To merge the colors into the Products query, on the Home tab, select Merge Queries again. When the Merge dialog box opens, follow these steps (see Figure 2-4):
  - **a.** Select the Color Code column in the Products table, and in the drop-down menu below the Products table, select Colors. Then select the Color Code column in the second table.
  - **b.** In the Join Kind drop-down, ensure that Left Outer (All from First, Matching from Second) is selected and click OK.

| Products  |                         |                |      |            |         |       | G                |
|-----------|-------------------------|----------------|------|------------|---------|-------|------------------|
| ProductID | Product                 | Product Number | Size | Color Code | Cost    | Price | Product Category |
| 864       | Classic Vest            | C304           | 5    | BE         | 23.749  | 63.5  | Vests            |
| 865       | Classic Vest            | C304           | м    | BE         | 23.749  | 63.5  | Vests            |
| 866       | Classic Vest            | C304           | L    | BE         | 23.749  | 63.5  | Vests            |
| 867       | Women's Mountain Shorts | W890           | S    | BK         | 26.1763 | 69.99 | Shorts           |
| 868       | Women's Mountain Shorts | W890           | M    | BK         | 26.1763 | 69.99 | Shorts           |
| BE        | Blue                    |                |      |            |         |       |                  |
| ВК        | Black                   |                |      |            |         |       |                  |
| WH        | White                   |                |      |            |         |       |                  |
| SI        | Silver                  |                |      |            |         |       |                  |
| oin Kind  |                         |                |      |            |         |       |                  |
|           |                         |                |      |            |         |       |                  |

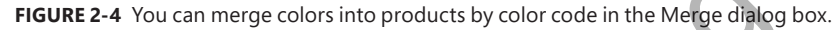

In the Power Query Editor, a new Colors column is added as the last column, with Table objects as values. Let's pause for a moment and learn about the Table object and how to interact with it. In addition to the expand control located on the right side of the column, you have three common interactions with the Table objects:

• You can drill down to a single Table object by clicking on any of the table hyperlinks. When you do so, a new step is added to Applied Steps, and from here you could potentially continue preparing your data, which is based on the selected Table object. Try it now.

Select any of the Table objects in the Colors column. The table in the Preview pane is transformed into a single-row table with the specific color code and color value that was merged in the cell that you selected. Delete this step from Applied Steps so you can get back to the Products table.

• You can also drill down to a single Table object as a new query. This can allow you to explore the data of a single table, while keeping the original table intact. To drill down to a single Table object as a new query, right-click any of the Table objects and select Add As New Query. A new query is created, with all the transformation steps in Products, including the new drill-down step, which is equivalent to the drill-down in the preceding example. If you tried it, you can now delete the new query.

• For temporary inspection of a specified table object, you can click on the space of any cell that contains a Table object. At the bottom of the Preview pane, you see a preview of the table. Now that you've learned a bit more about the Table objects, let's expand the Colors column.

**Note** You will find that working with other structured objects in the Power Query Editor such as Record, List, and Binary objects—is similar: You can drill down to single object, add the object as a new query, or preview its content by clicking anywhere in the cell's space.

- **8.** Expand the Colors column (by clicking on the control at the right side of its header or by selecting the Colors column and then selecting Expand in the Transform tab).
- **9.** In the Expand pane, deselect Color Code and deselect Use Original Column Name As Prefix. Then click OK. The new Colors column is transformed to Color, with the matching color values in each row.
- **10.** Now that you have the actual color values, remove the Color Code column. The Products query is ready, and it's time to load it to the report.
- 11. In Excel: Follow these steps to load Products into the Data Model:
  - a. In the Home tab of the Power Query Editor, select Close & Load.
  - **b.** In Excel, on the Data tab, select Queries and Connections to open the Queries pane. Right-click Products and select Load To.
  - c. In the Import Data dialog box that opens, select Add This Data to the Data Model and click OK.
  - **d.** You can now create a PivotTable that uses the Data Model and analyzes the distribution of colors or categories. On the Insert tab, select PivotTable. The Create PivotTable dialog box opens. Ensure that the option Use This Workbook's Data Model is selected and click OK to close the dialog box.

#### In Power BI Desktop: Follow these steps:

- **a.** In the Queries pane, right-click Categories and deselect the Enable Load check box.
- **b.** Right-click the Colors query and deselect the Enable Load check box.

The last two steps allow you to treat specific queries as stepping-stones for other queries. Because you have extracted the category and color values from Categories and Colors, you can keep Products as the single table in your report. Deselecting Enable Load ensures that these queries are not loaded to the Power BI report. These steps are equivalent in Excel to step 9b, in Exercise 2-2, Part 1, where you selected Only Create Connection in the Import Data dialog box.

c. On the Home tab, select Close & Apply.

The Products table is now loaded and ready, with categories, colors, and sizes. To review the solution, including an example of a PivotTable with the distribution of products by color, download the workbook C02E02 - Solution - Part 2.xlsx from https://aka.ms/DataPwrBIPivot/downloads. To review the Power BI solution, download the report C02E02 - Solution - Part 2.pbix.

#### Exercise 2-2, Part 3: Fact and Lookup Tables

In Part 2 of Exercise 2-2, you merged the category and color values from the Categories and Colors queries into the Products query. While this approach enables you to have a single table with the necessary information for your report, there is a better way to do it, using relationships.

**Note** When you import multiple tables, relationships between those tables may be necessary to accurately calculate results and display the correct information in your reports. The Excel Data Model (also known as Power Pivot) and Power BI Desktop make creating those relationships easy. To learn more about relationships in Power BI, see https://docs.microsoft. com/en-us/power-bi/desktop-create-and-manage-relationships.

In Part 3 of Exercise 2-2, you will start where you left off in Part 1 and load the three queries as separate tables in the Data Model.

- 1. In Excel: Open the file C02E02 Solution Part 1.xlsx. In the next steps you will load all the queries into the Data Model in Excel, which will enable you to create PivotTables and PivotCharts from multiple tables. On the Data tab, select Queries & Connections.
  - a. In the Queries & Connections pane that opens, right-click the Categories query and select Load To.
  - **b.** In the Import Data dialog box that opens, select Add This Data to the Data Model and close the dialog box.
  - c. Right-click the Colors query and select Load To.
  - **d.** In the Import Data dialog box that opens, select Add This Data to the Data Model and close the dialog box.
  - e. Right-click the Products query and select Load To.
  - **f.** In the Import Data dialog box that opens, select Add This Data to the Data Model and close the dialog box.

At this stage, you have the three tables loaded to the Data Model. It's time to create the relationship between these tables.

- g. On the Data tab, select Manage Data Model. The Power Pivot for Excel window opens.
- h. On the Home tab, select the Diagram view.

**In Power BI Desktop:** Open the file C02E02 - Solution - Part 1.pbix and select the Relationships view from the left-side menu.

- **2.** Drag and drop Category Code from the Categories table to Category Code in the Products table.
- 3. Drag and drop Color Code from the Colors table to Color Code in the Products table.

Your Data Model now consists of a fact table with the product list and two lookup tables with the supplementary information on categories and colors. As shown in Figure 2-5, there are one-to-many relationships between Category Code in the Categories table and Category Code in the Products table, as well as between Color Code in the Colors table and Color Code in the Products table.

**See Also** The topic of modeling is not the focus of this book. To learn more about Power Pivot, Data Models, and relationships in Excel and Power BI, see *Analyzing Data with Power BI and Power Pivot for Excel* by Alberto Ferrari and Marco Russo (Microsoft Press).

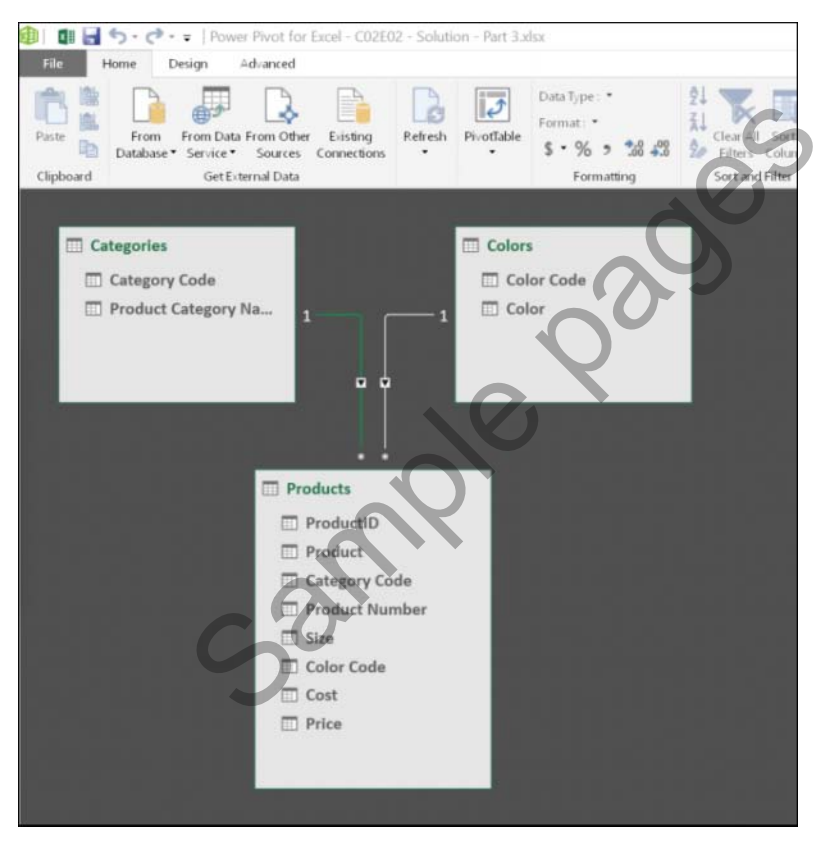

**FIGURE 2-5** The Diagram view shows the Data Model relationships in Excel between Categories and Products and between Colors and Products.

4. After you have established the relationships between the tables, hide the columns Category Code and Color Code in the tables to ensure that these fields will no longer be selected in PivotTables, PivotCharts, and Power BI visualizations. By hiding these fields, you help report consumers enjoy a cleaner report. In other scenarios where you have multiple fact tables connected to a lookup table by the same column, hiding the column in the fact tables can lead to a more extendable report, in which a single column in the lookup table can be used in a slicer or a visual to filter data coming from the multiple fact tables.

In Excel, right-click Color Code in the Colors table and select Hide from Client Tools. Repeat this step on Color Code in the Products table and Category Code in the Categories and Products tables.

In Power BI, right-click Color Code in the Colors table and select Hide in Report View. Repeat this step on Color Code in the Products table and Category Code in the Categories and Products tables.

You can now create PivotTables, PivotCharts, and visualizations as demonstrated in the solution files C02E02 - Solution - Part 3.xlsx and C02E02 - Solution - Part 3.pbix, which are available at https://aka.ms/DataPwrBIPivot/downloads.

**Tip** While the solution in Exercise 2-2, Part 2 simplifies your report, as it leaves you with a single table, in real-life reports that have multiple tables, the solution in Exercise 2-2, Part 3 will provide more opportunities for insight, as your model will become more complex. For example, having a single Categories lookup table connected to multiple fact tables with Product Category codes will allow you to compare between numerical columns across the different fact tables, using the shared categories.

## **Using Column from Examples**

Often, the first command you see on the left side of the ribbon can reveal the importance of a feature. That is why, for example, you can find PivotTable as the first command in the Insert tab of Excel. In the Power Query Editor, you can find one of the most important capabilities as the first command in Add Column tab. Column from Examples is a powerful feature that enables you to extract meaning from existing columns into a new column, without any preliminary knowledge of the different transformations available in the Power Query Editor.

By using Column from Examples, you can add new columns of data in the Power Query Editor by simply providing one or more sample values for your new column. When you provide these examples, Power Query tries to deduce the calculation needed to generate the values in the new column. This capability can be used as a shortcut to extract new meaning from data. This is a very powerful feature, especially for new users because it means you are not required to explore for the necessary transformation in the ribbons or memorize the M formulas to extract the meaningful data into the new column. If you simply provide a few examples in the new column, Power Query tries to do the work for you.

Exercise 2-3 provides a quick demonstration of Column from Examples with the dataset from Exercise 2-2.

#### Exercise 2-3, Part 1: Introducing Column from Examples

In Exercise 2-2, you learned how to split the product code into four elements. But imagine that you just need to extract the product size from the code. In this exercise you will learn how to do this by using Column from Examples.

If you didn't follow Exercise 2-2, download the workbook C02E02.xlsx from https://aka.ms/ DataPwrBIPivot/downloads and save it in the folder C:\Data\C02.

- 1. Start a new blank Excel workbook or a new Power BI Desktop report.
- 2. Follow these steps to import C02E02.xlsx to the Power Query Editor:
  - a. In Excel: On the Data tab, select Get Data, From File, From Workbook.

In Power BI Desktop: In the Get Data drop-down menu, select Excel.

- **b.** Select the file C02E02.xlsx and select Import.
- c. In the Navigator dialog box that opens, select Products and then select Edit.
- 3. In the Power Query Editor, you can now see in the Preview pane that the Product Number column contains four dash-separated codes (for example, VE-C304-S-BE). The challenge is to extract the third value, which reflects the size of the product.

Select the Product Number column, and on the Add Column tab, select the Column from Examples drop-down menu, where you see two options:

- From All Columns
- From Selection

In this exercise, you need to extract the size of the product from Product Number, so select From Selection.

 $\bigcirc$ 

**Tip** In many cases, if you know in advance which columns should contribute to the new column, selecting the relevant input columns and then selecting From Selection in the Column from Examples drop-down menu will improve the chances that Power Query will provide a useful recommendation.

The Power Query Editor now enters a new state. The Preview pane is pushed down, and a new section is shown on top of the Preview pane, with the message Enter Sample Values to Create

a New Column. In the bottom-right part of this new section are OK and Cancel buttons to exit from this special state.

On the right side of the Preview pane is an area with a new empty column. This is where you can enter your examples. Before you do so, rename Column1 to *Size* by double-clicking the header of the new column.

- 4. Double-click the first blank cell of the Size column in the Preview pane. A drop-down menu shows a few recommended examples that you can select from to create the new column. The values in the drop-down menu can provide some ideas of transformation that can be used to populate the new column.
- 5. In the first blank cell, enter S, which represents the bolded size value in the product number VE-C304-S-BE. Press Enter, and Power Query populates the new Size column with all the suggested values, as illustrated in Figure 2-6. Press Ctrl+Enter or click OK to create the column.

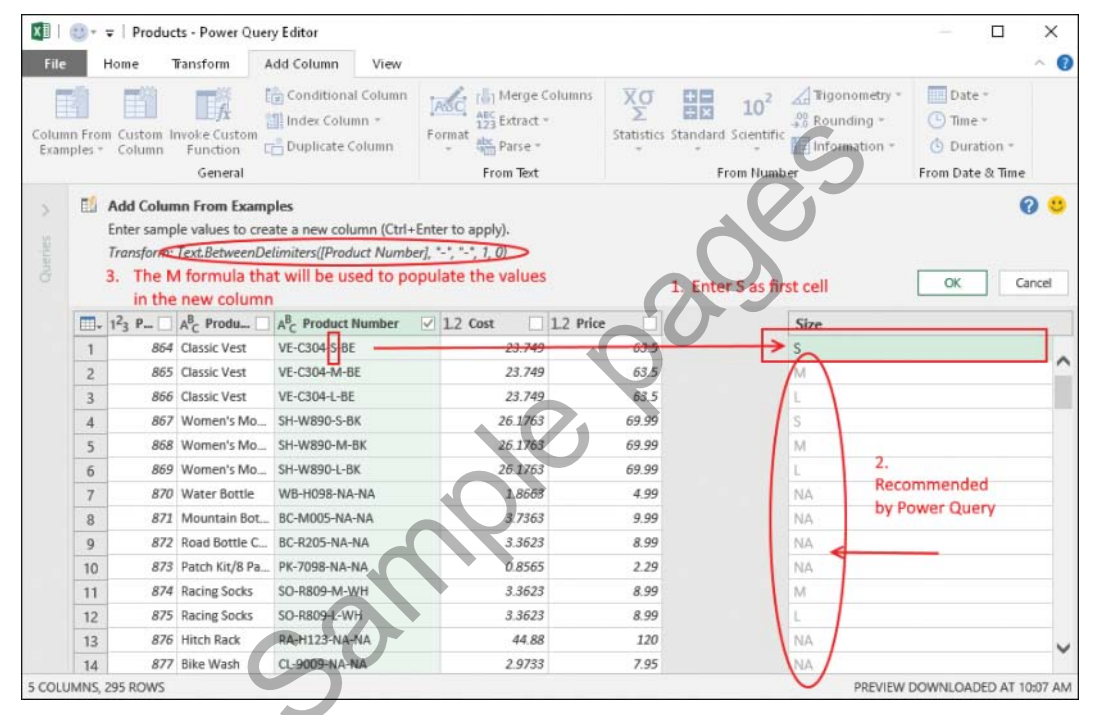

**FIGURE 2-6** The Power Query Editor in Add Column from Examples mode enables you to easily extract the size code from Product Number column.

6. You can now see the new Size column, calculated as expected. Load the data to your workbook or to a Power BI report and save.

You can download the solution files C02E03 - Solution.xlsx and C02E03 - Solution.pbix from https://aka.ms/DataPwrBIPivot/downloads.

# Practical Use of Column from Examples

Column from Examples is a very useful tool to discover new transformations that are available in the user interface and in M. Let's demonstrate how a new transformation can be discovered, using the output of Column from Examples. In step 6 of Exercise 2-3, Part 1, you can see that in the Applied Steps pane of the Power Query Editor, the last step, Inserted Text Between Delimiters, contains a settings control (in the shape of a cog) at the right side of the step. By clicking the settings control you can open the Text Between Delimiters dialog box. This dialog box allows you to extract text between delimiters. Now, when you know that such a dialog box exists, you can explore the Power Query Editor to find which ribbon command can trigger it, outside the Column from Examples flow. Exploring the Transform tab reveals the command Text Between Delimiters inside the Extract drop-down menu.

For intermediate Power Query users, a great way to improve knowledge of M is to use Column from Examples and review the suggested code that is shown in the top pane (highlighted in Figure 2-6). You may find some useful functions, such as *Text.BetweenDelimiters*, which is used in Exercise 2-3, Part 1.

Column from Examples can help you achieve a wide variety of transformations on text, dates, times, and numbers. You can even use it to create bucketing/ranges and conditional columns, as you will see in Exercise 2-3, Part 2.

**See Also** To find the latest list of the functions supported by Column from Examples, go to https://docs.microsoft.com/en-us/power-bi/desktop-add-column-from-example.

#### Exercise 2-3, Part 2: Converting Size to Buckets/Ranges

In this part of Exercise 2-3, you will use Column from Examples to group numeric size values into buckets. You can download the solution files C02E03 - Solution.xlsx and C02E03 - Solution.pbix from https://aka.ms/DataPwrBIPivot/downloads to follow the steps of this exercise.

 Open C02E03 - Solution.xlsx or C02E03 - Solution.pbix and launch the Power Query Editor. To launch the Power Query Editor in Excel, go to the Data tab, select Get Data, and then select Launch Power Query Editor. To launch the Power Query Editor in Power BI Desktop, select Edit Queries on the Home tab.

You can see that the Size column contains a combination of alphabetic and numeric size values. In the next two steps you will learn how to ignore the textual values and focus only on numeric values in the Size column by creating a new column with the numeric representation for sizes. There are several ways to achieve this goal. In step 2, you will do it using the error-handling features in Power Query. In step 3, you will do it using Column from Examples.

- 2. To extract all the numeric sizes from the Size column by using error handling, follow these steps:
  - a. Select the Size column. On the Add Column tab, select Duplicate Column.
  - **b.** Rename the new column *Size Numbers* and change its type to Whole Number by selecting the ABC control in the header and Whole Number in the drop-down menu.

- c. You now see Error values in all the cells that contained textual size codes (S, M, L, X, and NA), but you want to work on numbers only, so you need to replace the errors with nulls. To do this, select the Size Numbers column, and on the Transform tab, select the Replace Values drop-down menu and then select Replace Errors. An easier way to find the Replace Errors transformation is by right-clicking on the column header and finding the transformation in the shortcut menu.
- **d.** In the Replace Errors dialog box that opens, enter *null* in the Value box and click OK to close the dialog box.
- **3.** To extract the numeric size values by using Column from Examples, instead of replacing errors with null, follow these steps:
  - **a.** If you applied step 2, delete the last four steps that were created in Applied Steps. Your last step should now be Inserted Text Between Delimiter.
  - **b.** Select the Size column. On the Add Column tab, select the Column from Examples dropdown menu and then select From Selection.
  - **c.** When the Add Column from Examples pane opens, showing the new column, rename it *Size Numbers*.
  - **d.** Double-click the first blank cell in the Size Numbers column. You can see that the value in the Size column is S. Because you are not interested in textual size values, enter *null* in the first blank cell and press Enter.
  - e. When you see that the second and third values in the Size column are M and L, enter *null* in both the second and third cells of Size Numbers and press Enter.
  - **f.** Move to the cell in row 7. You can see that the value in the Size column is NA. Enter null in the seventh cell of the Size Numbers column and press Enter.
  - **g.** Move to row 21. You can see that the value in the Size column is X. Enter *null* in the corresponding cell of the Size Numbers column and press Enter.
  - h. Now, in row 22, you see the value 60. Enter 60 in the corresponding cell of the Size -Numbers column and press Enter. Power Query populates the new Size column with all the suggested values. You can now press Ctrl+Enter to create the new Size -Numbers column.

In Applied Steps, you can now see the new Added Conditional Column step. Select the settings icon or double-click this step, and the Add Conditional Column dialog box opens. This dialog box allows you to create a column based on conditions in other columns. You could also have reached this point, and created a new column for the numeric size values, by applying a conditional column instead of by using Column from Examples. Close the Add Conditional Column dialog box. You will learn about this dialog box In Exercise 2-4.

**4.** Change the type of the Size - Numbers column to Whole Number by selecting the ABC control in the header of the column in the Preview pane and Whole Number in the drop-down menu.